NUOVO DEVOTO – OLI

# Guida all'utilizzo Nuovo Devoto-Oli Digitale

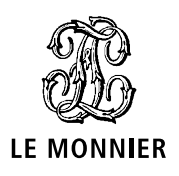

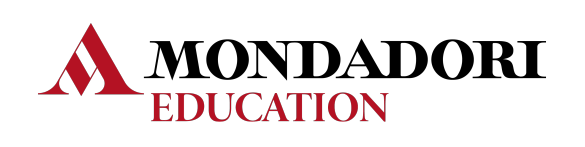

Mondadori Education - Tutti i diritti riservati - © Copyright 2023 P.IVA 03261490969

# Home

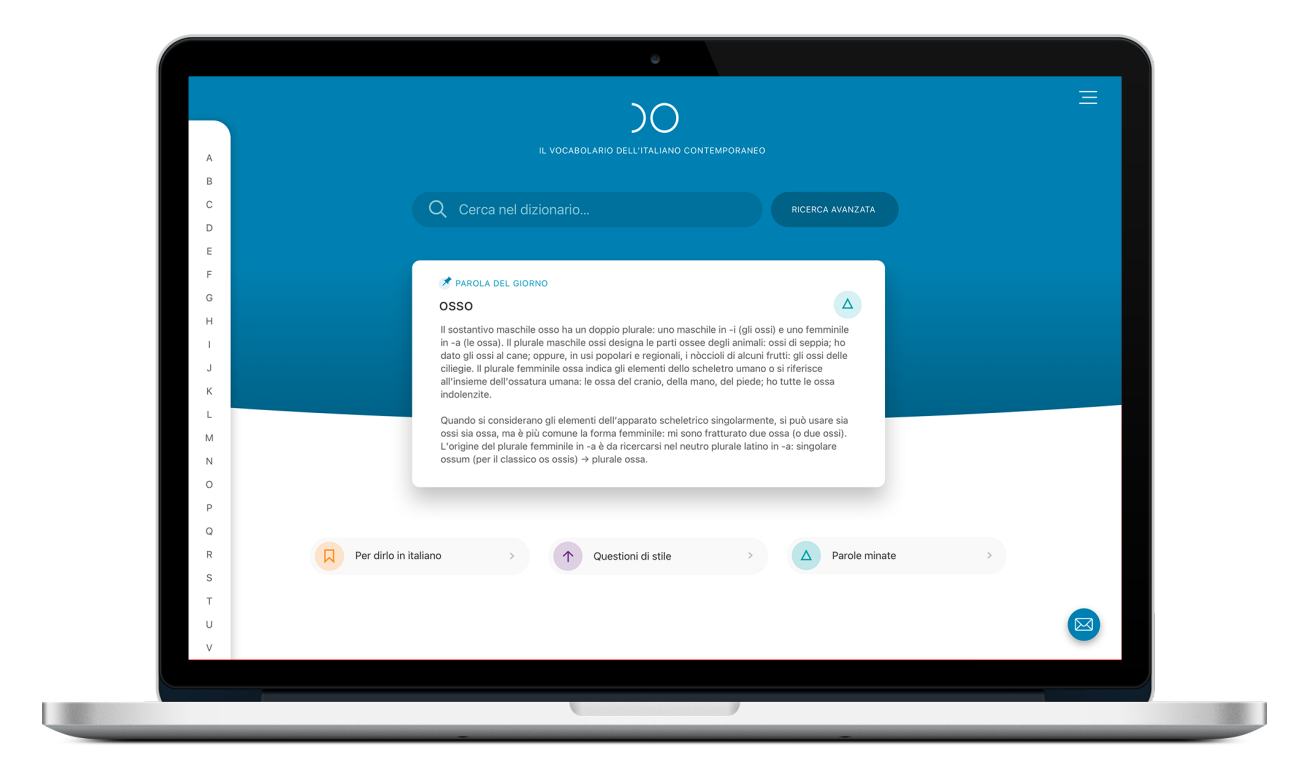

È la pagina principale del dizionario, da cui puoi consultare la parola del giorno, un consiglio tratto dalle tre rubriche di 'pronto soccorso linguistico'.

Puoi visualizzare l'elenco completo delle parole di ogni rubrica cliccando sui bottoni che si trovano sotto il box della parola del giorno.

Per maggiori informazioni sulle rubriche collegati al sito.

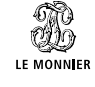

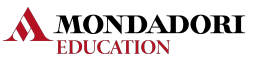

#### Ricerca

| в                     | Q part                    |                                                  |
|-----------------------|---------------------------|--------------------------------------------------|
| D                     | partaccia                 |                                                  |
| F                     | parte                     |                                                  |
| G                     | partecipabile             |                                                  |
| н                     | partecipante              | ssi) e uno femminile                             |
|                       | partecipanza              | : ossi di seppia; ho<br>i frutti: gli ossi delle |
| ĸ                     | partecipare               | ho tutte le ossa                                 |
| L                     | partecipata               | nte, si può usare sia                            |
| м                     | partecipativo             | ∍ ossa (o due ossi).<br>o in -a: singolare       |
| N                     | partecipato               |                                                  |
| P                     | partecipatore             |                                                  |
| Q                     |                           |                                                  |
| R Per dirlo in italia | no > 🔿 Questioni di stile | > A Parole minate >                              |
| s                     |                           |                                                  |
| Т                     |                           |                                                  |
| v                     |                           |                                                  |
|                       |                           |                                                  |

Digita la parola che vuoi cercare e l'app ti proporrà la lista delle parole più simili a quella indicata. Cliccando su una voce nell'elenco dei risultati viene visualizzata la pagina del lemma.

Il motore di ricerca del Nuovo Devoto-Oli è sviluppato per eseguire:

Ricerca con autocompletamento: inserisci una parte di parola e il motore suggerirà una lista di possibili completamenti.

Ricerca per forme flesse: inserisci un verbo coniugato o un sostantivo al plurale: nella sezione "Vedi anche...", in fondo ai risultati, verranno riportati tutti i lemmi a cui queste forme si riferiscono (per es. verbo all'infinito, sostantivo al singolare).

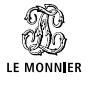

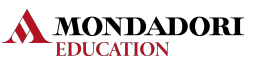

#### Ricerca avanzata

| Ricerca avanzata                                                                                                    |
|----------------------------------------------------------------------------------------------------|
|                                                                                                    |
| Ricerca per parola o frase esatta Ricerca per ambiti                                                                                                    |
| Parola Frase esatta                                                                                                    |
| Digita la parate che voio corrano, una per campo, e utifia la interca coni il mento a tendina fondo interca cerez la tritinga conducta, se spisito;<br>inizia per crera tuti la mici che iniziano coni si tratinga indicata, pi adparato interca per corrano tuti il meni che tenninano coni la<br>stritinga indicata, es opti continen cereza tuti i fermi che terminano coni la stritiga indicata, es optiografi<br>contangono la tritiga indicata, es optigatario gongo edificio la testa dei instituzianado di operatori AN, OST. |
| Parola intera 👻                                                                                                    |
| e anche (AND) 👻 Parola intera 👻                                                                                                    |
| e anche (AND) 🔻 Parola intera 👻                                                                                                    |
|                                                                                                    |
| Cerca solo in lemma definizione locuzioni citazioni<br>Scegli le sezioni in cui effettuare la ricerca (es. locuzioni) oppure non selezionare niemte per cercare in tutto il dizionario                                                                                                    |
| Ambiti                                                                                                    |
| Usa i puisanti per indicare quali tag divono esser usati per filtrare i fusultati, es. "+ abbigliamento" e "- XX secolo" restituisce tutti i lemmi di<br>abbigliamento tranne quelli entrati nella lingua italiana nel corso del "960.                                                                                                    |
| ► Categoria                                                                                                    |
| ▶ Datazione                                                                                                    |

La ricerca avanzata permette di fare ricerche per ambito (categoria settoriale, grammatica, registro, etimologia, datazione) oppure per parola, porzione di parola o frase esatta.

È inoltre possibile combinare tra loro queste tipologie e usare operatori booleani (oppure, ma, non, e anche) per affinare la ricerca.

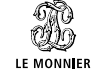

MONDADORI

**EDUCATION** 

#### Lemma

| )0             |                                                                                                    |                                            |   |
|----------------|----------------------------------------------------------------------------------------------------|--------------------------------------------|---|
| ← Indietro     |                                                                                                    |                                            |   |
| 3              |                                                                                                    |                                            |   |
| A aprire       | aprire                                                                                                    |                                            |   |
| B apriscatole  | aprile                                                                                                    |                                            |   |
| C apritoio     | $\heartsuit$ $\blacksquare$                                                                                       |                                            |   |
| D apritura     | Definizione Coniugazione                                                                                          | Sinonimi e contrari                        |   |
| E apro         |                                                                                                    |                                            |   |
| F aprocheilo   | (a·prì·re)                                                                                                    |                                            |   |
| G aprosdoketon | v.                                                                                                    |                                            |   |
| H aprosessia   | Grammatica                                                                                                    | ( <del>+</del> )                           |   |
| l aproteico    | ETIMO Lat. aperire.                                                                                               |                                            |   |
| J<br>aprutino  |                                                                                                    |                                            |   |
| K apsidale     | Questioni di stile                                                                                                | >                                          |   |
| apside         | A site                                                                                                    |                                            |   |
| aptene         | Y.U.                                                                                                    |                                            |   |
| 0 Apterige     | <ol> <li>Spostare un elemento mobile che impedisce di accedere a un lu<br/>dischiudere, disserrare:</li> </ol>    | uogo o di vedere all'interno di qualcosa;  |   |
| P Apterigoti   | Esempi                                                                                                    |                                            |   |
| Q aptero       | aprire la porta, scostando i battenti (anche assol. spec. riferito a                                              | alla porta di casa); aprire la finestra,   |   |
| R apuano       | l'armadio; aprire un baule, sollevando il coperchio; aprire un cas<br>scostando i battenti della porta d'ingresso | ssetto, tirandolo a sé; aprire una stanza, |   |
| s apulo        | Di obique, permettere l'aparture di qualagosi onche escel i                                                       |                                            |   |
| T aquabike     | Esemoi                                                                                                    |                                            | 9 |
|                | Security                                                                                                    |                                            |   |

La pagina è strutturata in modo che le differenti sezioni siano evidenti a colpo d'occhio e di facile consultazione.

In cima alla pagina troviamo l'intestazione del lemma e una freccia a sinistra per tornare alla pagina precedente.

Sotto l'intestazione sono presenti i bottoni per interagire con il lemma e le sezioni del lemma.

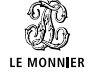

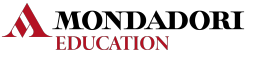

# Preferiti

| )0             |                                                                                                    |                                             |  |
|----------------|----------------------------------------------------------------------------------------------------|---------------------------------------------|--|
| ← Indietro     |                                                                                                    |                                             |  |
| <              |                                                                                                    |                                             |  |
| A aprire       |                                                                                                    |                                             |  |
| B apriscatole  | aprire                                                                                                    |                                             |  |
| C apritoio     | ( 💙 ) 🔹 🗹                                                                                                    |                                             |  |
| D apritura     | Definizione Coniugazione                                                                                         | Sinonimi e contrari                         |  |
| E apro         |                                                                                                    |                                             |  |
| F aprocheilo   | (a·prì·re)                                                                                                    |                                             |  |
| G aprosdoketon | v.                                                                                                    |                                             |  |
| H aprosessia   | Grammatica                                                                                                    | $\oplus$                                    |  |
| l aproteico    | ETIMO Lat. aperire.                                                                                              |                                             |  |
| J<br>aprutino  |                                                                                                    |                                             |  |
| K apsidale     | Questioni di stile                                                                                               | >                                           |  |
| L apside       |                                                                                                    |                                             |  |
| aptene         | A v.tr.                                                                                                    |                                             |  |
| Apterige       | <ol> <li>Spostare un elemento mobile che impedisce di accedere a un<br/>dischiudere, disserrare;</li> </ol>      | luogo o di vedere all'interno di qualcosa;  |  |
| P Apterigoti   | Esempi                                                                                                    |                                             |  |
| Q aptero       | aprire la porta, scostando i battenti (anche assol. spec. riferito                                               | alla porta di casa); aprire la finestra,    |  |
| R apuano       | l'armadio; aprire un baule, sollevando il coperchio; aprire un ca<br>scostando i battenti della porta d'ingresso | assetto, tirandolo a sé; aprire una stanza, |  |
| s apulo        |                                                                                                    |                                             |  |
| T aquabike     | Esempi                                                                                                    |                                             |  |
|                | and an end of the second second second second second second second second second second second second second s   |                                             |  |

Puoi aggiungere in qualunque momento un elemento alla lista dei "Preferiti" cliccando sul pulsante nella pagina del lemma.

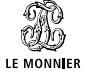

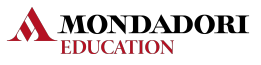

# Audio

| )0                                                                                                    |                                                                                                    |                                                                                   |  |
|----------------------------------------------------------------------------------------------------|----------------------------------------------------------------------------------------------------|-----------------------------------------------------------------------------------|--|
| $\leftarrow$ Indietro                                                                                             |                                                                                                    |                                                                                   |  |
| A apriscatole<br>C apritolo<br>D apritura<br>E apro<br>F aprochello<br>G aprosoloketon<br>H aprosesia             | erinicione Conlugazione<br>(a pri-re)<br>v.<br>Grammatica                                                                                                    | Sinonimi e contrari                                                               |  |
| aproteico                                                                                                    | ETIMO Lat. aperire.                                                                                                    |                                                                                   |  |
| J aprutino<br>K apsidale<br>L apside<br>M aptene<br>O Apterige<br>P Apterigoti<br>Q aptero<br>R apuano<br>S apulo | Questioni di stile     V.tr.     Spostare un elemento mobile che impedisce di accedere a un luo dischiudere, disserrare:     Esempi     aprire la porta, scostando i battenti (anche assol. spec. riferito all l'armadic; aprire un baule, sollevando il coperchio; aprire un casse scostando i battenti della porta d'ingresso     Di chiave, permettere l'apertura di qualcosa; anche assol.:     Esempi | a porta di casa); aprire la finestra,<br>etto, tirandolo a sé; aprire una stanza, |  |

Per la quasi totalità dei lemmi è disponibile la traccia audio con la corretta pronuncia. Nel caso dei forestierismi è possibile ascoltare anche la pronuncia di un parlante madrelingua.

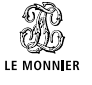

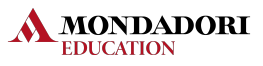

| )0             |                                                                                                    |                                    |
|----------------|----------------------------------------------------------------------------------------------------|------------------------------------|
| ← Indietro     |                                                                                                    |                                    |
| 8              |                                                                                                    |                                    |
| A aprire       | opriro                                                                                                    |                                    |
| B apriscatole  | aprile                                                                                                    |                                    |
| C apritoio     | ♡ 🛛 🔍 ( 💽 )                                                                                                    |                                    |
| D apritura     | Definizione Coniugazione                                                                                                | Sinonimi e contrari                |
| E apro         |                                                                                                    |                                    |
| F aprocheilo   | (a·prì·re)                                                                                                    |                                    |
| G aprosdoketon | V.                                                                                                    |                                    |
| H aprosessia   | Grammatica                                                                                                    | $\oplus$                           |
| l aproteico    | ETIMO Lat. aperire.                                                                                                    |                                    |
| J aprutino     |                                                                                                    |                                    |
| K<br>apsidale  | Questioni di stile                                                                                                    | >                                  |
| L<br>apside    |                                                                                                    |                                    |
| aptene         | A v.tr.                                                                                                    |                                    |
| Apterige       | <ol> <li>Spostare un elemento mobile che impedisce di accedere a un luogo o<br/>dischiudere, disserrare;</li> </ol>     | di vedere all'interno di qualcosa; |
| P Apterigoti   | Esempi                                                                                                    |                                    |
| Q aptero       | aprire la porta, scostando i battenti (anche assol. spec. riferito alla por                                             | ta di casa); aprire la finestra,   |
| R apuano       | l'armadio; aprire un baule, sollevando il coperchio; aprire un cassetto,<br>scostando i battenti della porta d'ingresso | tirandolo a sé; aprire una stanza, |
| s apulo        |                                                                                                    |                                    |
| T aquabike     | Di chiave, permettere l'apertura di qualcosa; anche assol.:                                                             |                                    |
|                |                                                                                                    |                                    |

Puoi scrivere in qualunque momento e su qualunque lemma una nota cliccando sul pulsante 📝 nella pagina del lemma e salvando il testo inserito.

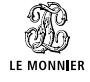

MONDADORI EDUCATION

# Definizione, coniugazioni, declinazioni, sinonimi e contrari

| )0                                                                                         | Q Cerca nel dizionario RICERCA AVANZATA =                                                                                                    |
|--------------------------------------------------------------------------------------------|----------------------------------------------------------------------------------------------------|
| $\leftarrow$ Indietro                                                                      |                                                                                                    |
| A aprire<br>B apriscatole<br>C apritoio<br>D apritura                                      | aprire       Image: Sinonimi e contrari                                                                                                    |
| F aprocheilo<br>G aprosdoketon<br>H aprosessia<br>I aproteico                              | (a.pri-re)<br>v.<br>Grammatica<br>ETIMO Lat. aperire.                                                                                                    |
| K aprutino<br>K apsidale<br>M apside<br>N aptene<br>O Apterige<br>P Apterigoti<br>Q aptero | Questioni di stile     V.tr.     Spostare un elemento mobile che impedisce di accedere a un luogo o di vedere all'interno di qualcosa;     dischiudere, disservare:     Esempi     aprire la porta, scostando i battenti (anche assol. spec. riferito alla porta di casa); aprire la finestra,     Parmadio; aprire un baule, sollevando il coperchio; aprire un cassetto, tirandolo a sé; aprire una stanza, |
| R apuano<br>S apulo<br>T aquabike                                                          | scostando i balarti della porta d'ingresso<br>Di chiave, permettere l'apertura di qualcosa; anche assol.:<br>Esempi                                                                                                    |

La pulsantiera sempre visibile anche scrollando la pagina, permette di visualizzare la definizione del lemma completa di grammatica, etimologia e di diversi esempi e locuzioni per ogni definizione, la coniugazione completa di tutti i verbi, il plurale e il femminile di tutti i sostantivi, aggettivi e pronomi, e oltre 260.000 tra sinonimi e contrari.

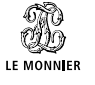

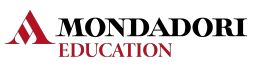

### **Ricerca contestuale**

| $) \bigcirc$                                                                                                    |                                                                                                    |                                                                             |
|----------------------------------------------------------------------------------------------------|----------------------------------------------------------------------------------------------------|-----------------------------------------------------------------------------|
| ← Indietro                                                                                                    |                                                                                                    |                                                                             |
| A     aprice       B     apriscatole       C     aprituio       D     apritura       E     apro       F     aprochelio       G     aprosdoketon       H     aprosessia       aproteico     aproteico       J     apritorio       K     apsidale       L     apside       N     aptene       O     Apterige       P     Apterigoti | aprire<br>Conlugazione<br>Conlugazione<br>(a pri-re)<br>V.<br>Grammatica<br>ETIMO Lat. aperire.<br>Cuestioni di stile<br>A V.tr.<br>1 Spostare un elemento mobile che impediace di accedere a un luogo o<br>dischiudere, disserrare:<br>Esempi | Sinonimi e contrari                                                         |
| Q aptero<br>R apuano                                                                                                    | aprire la porta, scostando i battenti (anche assol. spec. riferito alla po<br>l'armadio; aprire un baule, sollevando il coperchio; aprire un cassetto,<br>scostando i battenti della porta d'ingresso                                          | orta di casa); aprire la finestra,<br>o, tirandolo a sé; aprire una stanza, |
| s apulo                                                                                                    | Di chiave, permettere l'apertura di qualcosa; anche assol.:                                                                                                    |                                                                             |

Fai clic con il tasto destro su una parola all'interno della definizione e verrà avviata una nuova ricerca con il termine selezionato.

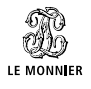

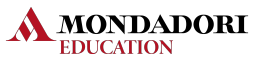

# Cronologia

|            | ٠                                |   |
|------------|----------------------------------|---|
| )0         | Q Cerca nel dizionario           | = |
| ← Indietro | Cronologia                       |   |
|            |                                  |   |
|            | Q Cerca nella cronologia         |   |
|            | VItime 10 viste Ultimi 10 giorni |   |
|            | abstract                         |   |
|            | advanced booking                 |   |
|            | after-shave                      |   |
|            | all inclusive                    |   |
|            | anti-age                         |   |
|            | appeal                           |   |
|            | attachment                       |   |
|            | audience                         |   |
|            | austerity                        |   |
|            | authority                        |   |
|            | agreement                        |   |
|            | band                             |   |
|            | basket                           |   |
|            |                                  |   |
|            |                                  |   |

La sequenza di tutti i termini ricercati durante la consultazione del vocabolario viene automaticamente salvata in questa sezione. I pulsanti ti permettono di filtrare i risultati per recuperare facilmente i lemmi che ti interessano.

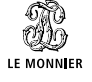

MONDADORI EDUCATION

# Preferiti e Le mie note

| )0             |                                                                                                    | Х                                     |
|----------------|----------------------------------------------------------------------------------------------------|---------------------------------------|
| ← Indietro     |                                                                                                    | Mario Rossi () Informazioni           |
|                |                                                                                                    | · 🗘 Rubriche >                        |
| A aprire       |                                                                                                    | 🛄 Apparati >                          |
| B apriscatole  | aprire                                                                                                    |                                       |
| C apritoio     | $\heartsuit$ (1) (2)                                                                                                    | AA Abbreviazioni                      |
| D apritura     | Definizione Coniugazione                                                                                                    | Sinonimi e c                          |
| E apro         |                                                                                                    | Le mie note                           |
| F aprocheilo   | (a·pri·re)                                                                                                    | O Cronologia                          |
| G aprosdoketon | V.                                                                                                    | ? Guida                               |
| H aprosessia   | Grammatica                                                                                                    | Profilo                               |
| aproteico      | ETIMO Lat. aperire.                                                                                                    | Impostazioni                          |
| aprutino       |                                                                                                    | inpotazioni                           |
| apsidale       |                                                                                                    | >                                     |
| apside         | A v.tr.                                                                                                    |                                       |
| Naptene        | 1. Spectare un elemente mobile che impediece di accedere a un luogo o di vedere                                                                                             | e all'interne di c                    |
| O Apterige     | dischiudere, disserrare:                                                                                                    | e an interno di c                     |
| P Apterigoti   | Esempi                                                                                                    |                                       |
| Q aptero       | aprire la porta, scostando i battenti (anche assol, spec, riferito alla porta di casa<br>l'armadio: aprire un baule, sollevando il coperchio: aprire un cassetto, tirandolo | a); aprire la fino<br>a sé: aprire ur |
| R apuano       | scostando i battenti della porta d'ingresso                                                                                                    |                                       |
| s apulo        | Di chiave, permettere l'apertura di qualcosa; anche assol.:                                                                                                    |                                       |
| T aquabike     | Esempi                                                                                                    |                                       |
|                |                                                                                                    |                                       |

In Preferiti puoi trovare i collegamenti diretti ai lemmi che hai aggiunto ai preferiti.

In Le mie note puoi trovare i collegamenti diretti ai lemmi su cui sono presenti delle note.

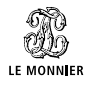

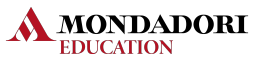

# Apparati

| )0                                                                                                    | Q Cerca nel dizionario RICERCA AVANZATA                                                                                                    | 三 |
|----------------------------------------------------------------------------------------------------|----------------------------------------------------------------------------------------------------|---|
| ← Indietro                                                                                                    | Latinismi                                                                                                    |   |
| A     damnatio memoriae       B     de cuius       C     de facto       D     defensor civitatis       F     defensor civitatis       F     defensor vinculi       G     de gustibus non es       H     de hoc satis       I     de iure condendo       J     de iure condendo       L     de iure       M     de lana caprina       N     delentur       O     deleriure cordits       Q     deminutio capitis       R     denotatum       S     de plano       T     de relato | (dé fac-to)         (dé fac-to)         bc: lat, in it. loc: avvi         1 "Di fatto, effettivamente": espressione del linguaggio giuridico che, accoppiata alla loc. de lure ("di diritto") o a questa contrapposta, indica una situazione "di fatto", non riconosciuta nell'ordinamento giuridico         Nel diritto internazionale, la locuzione viene usata a proposito del riconoscimento di uno stato o di un governo che non ha ricevuto una sanzione ufficiale         2 Nel linguaggio comune, 'nella realtà, in pratica':         Esempi         de facto chi comanda è lei. |   |

Sono consultabili anche repertori alfabetici di latinismi (locuzioni e termini latini), nomi di popoli e sigle.

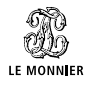

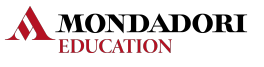

#### Impostazioni

| Cerca nel dizionario     Cerca nel dizionario     Inpostazioni     Dimensione carattere     Regolare     Orande     Colore sfondo     Interlinea     Carattere     Di sistema     A atta leggibilià |            |                                  | e de la companya de la companya de la companya de la companya de la companya de la companya de la companya de la |   |
|----------------------------------------------------------------------------------------------------|------------|----------------------------------|----------------------------------------------------------------------------------------------------|---|
| v Ideitro   Dimensione carattere   Regolare   Cotore afondo   Chiaro   Scuro   Interlinea   Carattere   Di sistema   Ad atla leggibilità                                                            | )0         |                                  |                                                                                                    | 三 |
| Dimensione carattere<br>Regolare Grande<br>Colore sfondo<br>Interlinea<br>Carattere<br>Di sistema Ad alta leggibilità                                                                               | ← Indietro | Impos                            |                                                                                                    |   |
| Dimensione Carattere<br>Regolare Grande<br>Colare sfondo<br>Chiaro Scuro<br>Interlinea<br>Carattere<br>Di sistemo Ad alta leggibilità                                                               |            |                                  |                                                                                                    |   |
| Colore afondo<br>Charo Souro<br>Interlinea<br>Carattere<br>Di sistema Ad alta leggibilità                                                                                                    |            | Dimensione carattere<br>Regolare | Grande                                                                                                    |   |
| Interlinea<br>Charlo Scuro<br>Carattere<br>Di sistema Ad alta leggibilità                                                                                                    |            | Colore sfondo                    |                                                                                                    |   |
| Interlinea<br>Carattere<br>Di sistema Ad alta leggibilità                                                                                                    |            | Chiaro                           | Scuro                                                                                                    |   |
| Carattere<br>Di sistema Ad alta leggibilità                                                                                                    |            | Interlinea –                     |                                                                                                    |   |
| Di sistema Ad alta leggibilità                                                                                                    |            | Carattere =                      | = =                                                                                                    |   |
|                                                                                                    |            | Di sistema                       | Ad alta leggibilità                                                                                              |   |
|                                                                                                    |            |                                  |                                                                                                    |   |
|                                                                                                    |            |                                  |                                                                                                    |   |
|                                                                                                    |            |                                  |                                                                                                    |   |
|                                                                                                    |            |                                  |                                                                                                    |   |
|                                                                                                    |            |                                  |                                                                                                    |   |
|                                                                                                    |            |                                  |                                                                                                    | - |
|                                                                                                    |            |                                  |                                                                                                    |   |

Da questo pannello è possibile scegliere un carattere ad alta leggibilità, determinare la grandezza del carattere e l'ampiezza dell'interlinea.

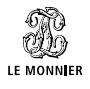

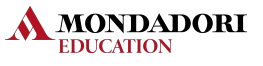

#### 14

# Profilo

|            | ů l |                                    |     |  |
|------------|-----|------------------------------------|-----|--|
| )0         | Q   |                                    |     |  |
| ← Indietro |     | Profilo                            |     |  |
|            |     |                                    |     |  |
|            |     | Mario Rossi<br>mariorossi@email.it |     |  |
|            |     | Scadenza pacchetto serv            | izi |  |
|            |     | 31/12/2021                         |     |  |
|            |     | Logout 🖟                           |     |  |
| 1          |     |                                    |     |  |
|            |     |                                    |     |  |
|            |     |                                    |     |  |
|            |     |                                    |     |  |
|            |     |                                    |     |  |
|            |     |                                    |     |  |
|            |     |                                    |     |  |
|            |     |                                    |     |  |
|            |     |                                    |     |  |

In questa sezione è possibile verificare lo stato del proprio abbonamento: la data di scadenza al servizio di consultazione via web, l'aggiornamento della base dati e, per la app mobile, scaricare l'ultima versione disponibile dei contenuti.

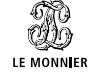

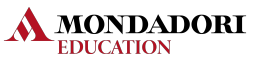